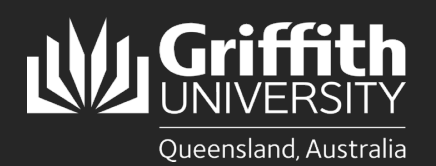

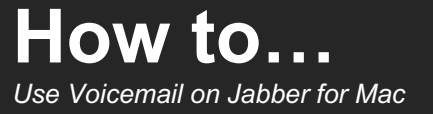

## Introduction

This guide will show you how to use Jabber to listen to, delete, restore and reply to voicemail messages.

| Step 1: Listen to voicemail |                                                                                                    |
|-----------------------------|----------------------------------------------------------------------------------------------------|
| 0                           | Select the <b>voicemail icon</b> on the left side of the main<br>Jabber window. A list of your voicemail messages will<br>be displayed. New messages will appear in <b>bold</b> text.<br>The time and length of the message plus the caller's<br>name will display. |
| 2                           | To listen, select the <b>play</b> icon to the right of the message.                                                                                                    |
| 3                           | You can repeat sections of the message by clicking on the relevant time point.                                                                                                    |
| 4                           | Once you have listened to a message, it will no longer<br>appear in <b>bold</b> text and the red indicator light on your<br>desk phone (which indicates a new message) will go out.                                                                                 |

## Step 2: Call the person who left a message

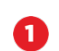

Select the **voicemail icon** on the left side of the main Jabber window. Right click over the caller you wish to call back and select **Call**. The call window will appear.

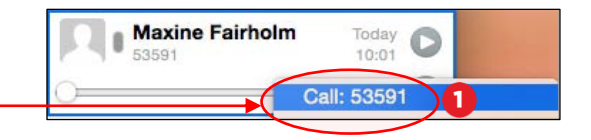

## Step 3: Mark a message as unread

 Select the voicemail icon on the left side of the main Jabber window.

Right click over the message and select Mark as unread. When you do this, the missed-event counter above the voicemail button will display, and the message will display in **bold** text.

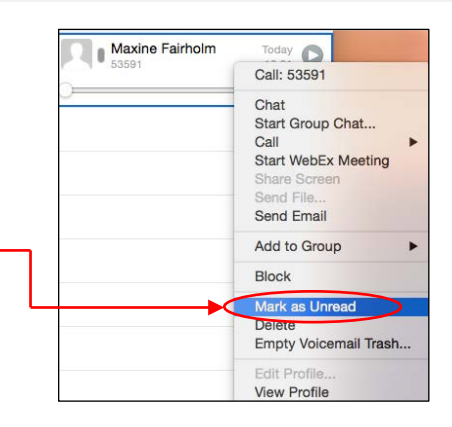

## Delete a voicemail message

• Interacting with your voicemail in Jabber is the same as interacting with your voicemail via your desk phone. For example, if you delete a voicemail message through Jabber, it is deleted from the voicemail box.

Select the voicemail icon on the left side of the main Jabber window.

Right click over the message and select **Delete**.

2

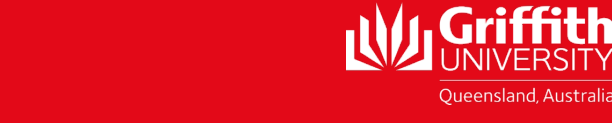